# **OnEgin!**

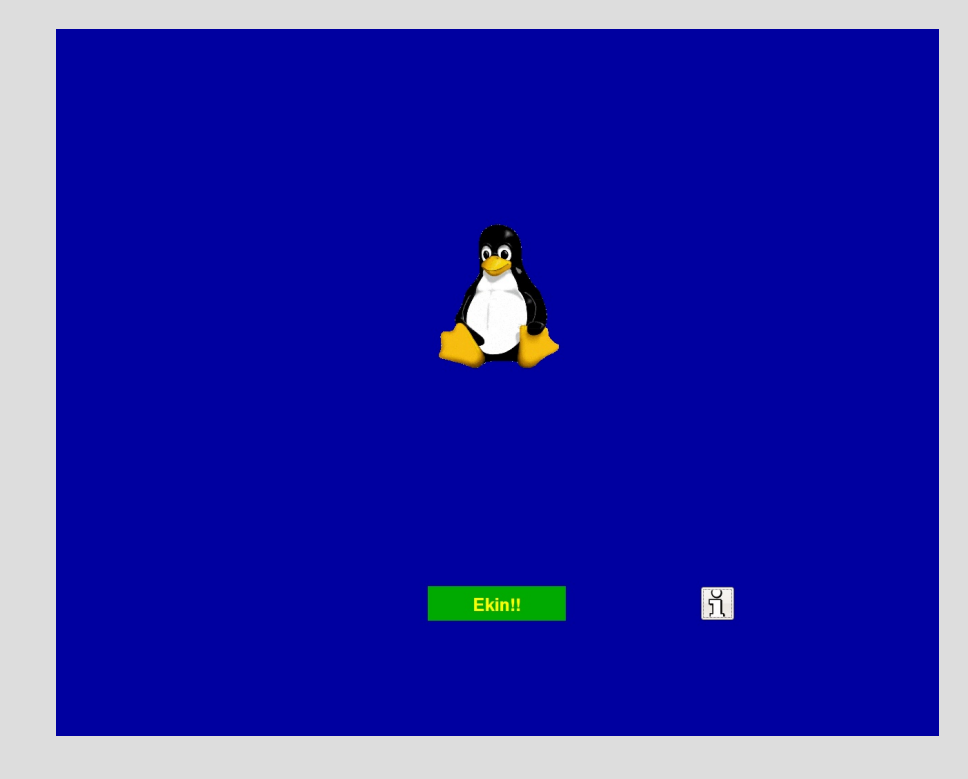

- Aplikazioaren aurkezpen irudia
- Ekin botoia sakatuz erabiltzaile kodea eskatuko du

#### **OnEgin! erabiltzaile kodea**

| Sar ezazu Bazkide-Zenbakia<br>Ados<br>7 8 9<br>4 5 6<br>Utzi 1 2 3<br>0 DEL |
|-----------------------------------------------------------------------------|
| THE ILL ILL ILL ILL ILL ILL ILL ILL ILL IL                                  |

- Kontua egiteko erabiltzaile kodea eman behar zaio
- kode egokia sartu eta ADOS sakatu
- Izena erakutsiko digu, berriz ADOS saktu behar da
- Kontua egiteko pantaila erakutsiko du

## **OnEgin! kontua egiten hasi**

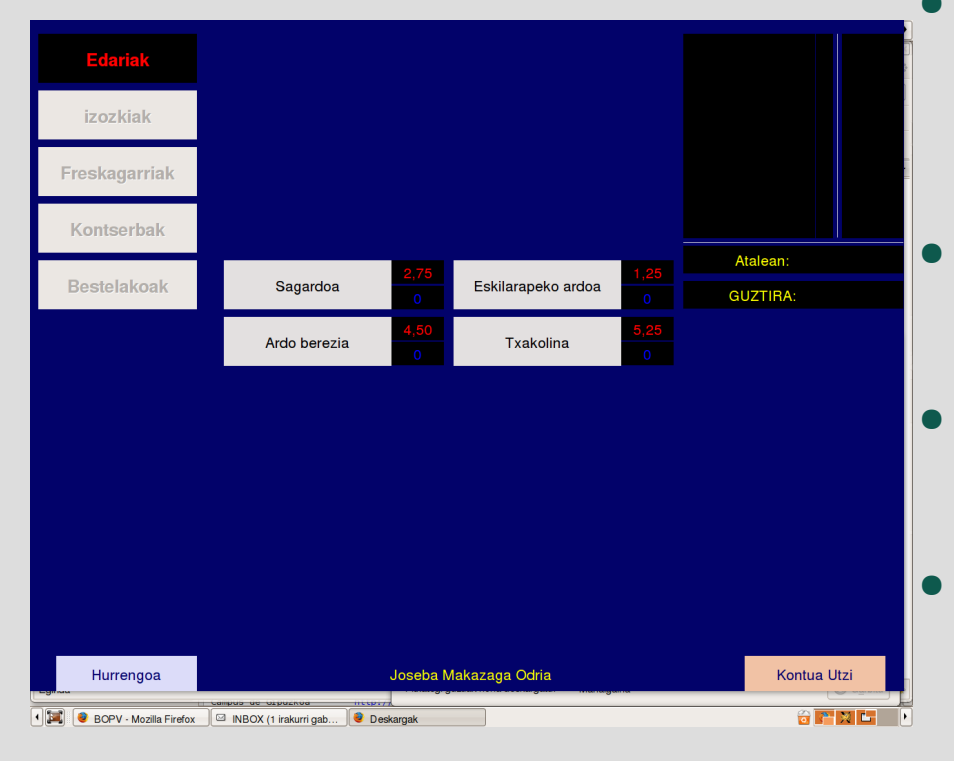

Ezkerrean **multzoak** ageri dira (Lehenengoa dago aukeratuta: Edariak) Erdian multzo horretako gaiak (ardoa, sagardoa...) Eskuinean kontuaren laburpena (hutsa) behean bi botoi: hurrengo multzora joateko edota kontua egiteari uzteko

#### **OnEgin! Kontua egiten...**

| Edariak                  |                       |           |                |           |             |               |             |    |              |
|--------------------------|-----------------------|-----------|----------------|-----------|-------------|---------------|-------------|----|--------------|
| izozkiak                 |                       |           |                |           | Ka          | s limoid      | una         | 5  | 3,75         |
| Freskagarriak            |                       |           |                |           |             |               |             |    |              |
| Kontserbak               |                       |           |                |           |             |               |             |    |              |
| Bestelakoak              |                       |           | San Miguel     | 0,75<br>0 |             | Atale<br>GUZT | an:<br>IRA: |    | 3,75<br>3,75 |
|                          | Laiker                | 1,30<br>0 |                |           | 5           |               |             |    |              |
|                          |                       |           |                |           | 7           | 8             | 9           |    | +            |
|                          |                       |           |                |           | 4           | 5             | 6           |    |              |
|                          |                       |           |                |           | 1           | 2             | 3           |    | -            |
|                          |                       |           |                |           | 0 DEL       |               |             | EL |              |
|                          |                       |           |                |           |             |               |             |    |              |
|                          |                       |           |                |           |             |               |             |    |              |
| Hurrengoa                |                       | Joseba N  | lakazaga Odria |           | Kontua Utzi |               |             |    |              |
| • 🔀 🔎 ccpmaodj@joseba: ~ | elkarte_gastronomikoa |           |                |           |             |               | 2           | 24 | X L          |

- Multzo guztiak pasa behar dira
- Kontuan zerbait sartzeko, izenaren gainean klik egin
- eskuineko zenbakiekin kopurua aukeratu
- Gaineko laburpenean azalduko da kopurua eta prezioa

#### **OnEgin! kontua bukatu**

|                    |                                              |                                                                                                    | Kafe                                                                                               | eta infu                                                                                                    | isioak                                                                                                    |                                                                                                    |
|--------------------|----------------------------------------------|----------------------------------------------------------------------------------------------------|----------------------------------------------------------------------------------------------------|----------------------------------------------------------------------------------------------------|----------------------------------------------------------------------------------------------------|----------------------------------------------------------------------------------------------------|
|                    |                                              |                                                                                                    |                                                                                                    |                                                                                                    |                                                                                                    |                                                                                                    |
|                    |                                              |                                                                                                    |                                                                                                    |                                                                                                    |                                                                                                    |                                                                                                    |
|                    | Oliba botila txikia                          | 0,40<br>0                                                                                                    | Atal<br>GUZ                                                                                        |                                                                                                    | an:<br>IRA:                                                                                                    |                                                                                                    |
|                    |                                              |                                                                                                    | 2                                                                                                  |                                                                                                    |                                                                                                    |                                                                                                    |
|                    |                                              |                                                                                                    | 7                                                                                                  | 8                                                                                                    | 9                                                                                                    |                                                                                                    |
|                    |                                              |                                                                                                    | 4                                                                                                  | 5                                                                                                    | 6                                                                                                    |                                                                                                    |
|                    |                                              |                                                                                                    | 1                                                                                                  | 2                                                                                                    | 3                                                                                                    |                                                                                                    |
|                    |                                              |                                                                                                    | 0                                                                                                  |                                                                                                    | DE                                                                                                    |                                                                                                    |
|                    |                                              |                                                                                                    |                                                                                                    |                                                                                                    |                                                                                                    |                                                                                                    |
| Joseba N           | lakazaga Odria                               |                                                                                                    |                                                                                                    |                                                                                                    | Konti                                                                                                    |                                                                                                    |
| Kafe eta infusioak | Kafe eta infusioak <u>2</u><br>2<br>Joseba M | Kafe eta infusioak       0,40       Oliba botila txikia         Joseba Makazaga Odria       Joseba Makazaga Odria | Kafe eta infusioak       0,40         2       Oliba botila txikia       0    Joseba Makazaga Odria | Coliba botila txikia       0,40         2       Oliba botila txikia       0         2       7         4       1         1       0         0       0 | O,40       O,40       Attack         Coliba botila txikia       0       0         2       7       8         4       5       1       2         1       2       0       0         Joseba Makazaga Odria       Joseba Makazaga Odria       0       0 | Oliba botila txikia       Oliba botila txikia       Oliba botila txikia< |

- Multzo guztiak pasa ondoren beheko ezkerreko botoian "kontua egin" azaltzen da
- laburpenean elkarteari zor dioguna ere ageri da
- "kontua egin" botoian klik egin behar da

## **OnEgin! Kontua pantailan**

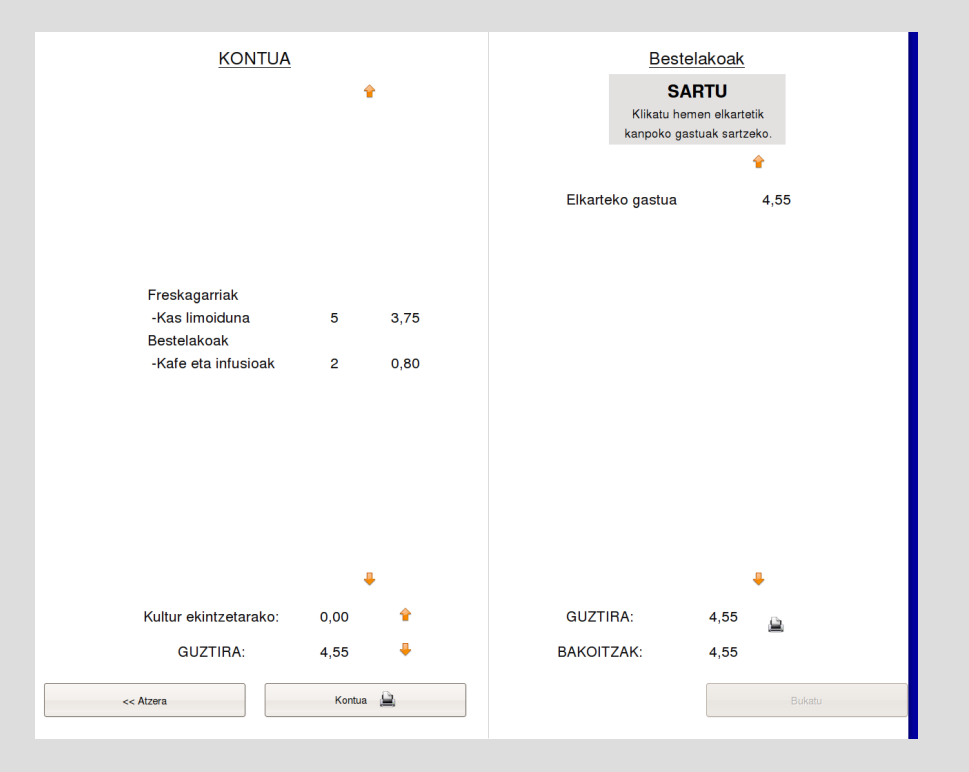

- Pantailan ezkerraldean kontuaren laburpena azalduko da, kopuru eta prezio guztiekin.
- Eskuinean elkartetik kanpoko gastuak sartzeko aukera: "sartu"
- behean inprimatzeko botoia eta bukatzekoa
- Baina bukatu aurretik inprimatzera behartzen du!

#### OnEgin! Elkartetik kanpoko gastuak

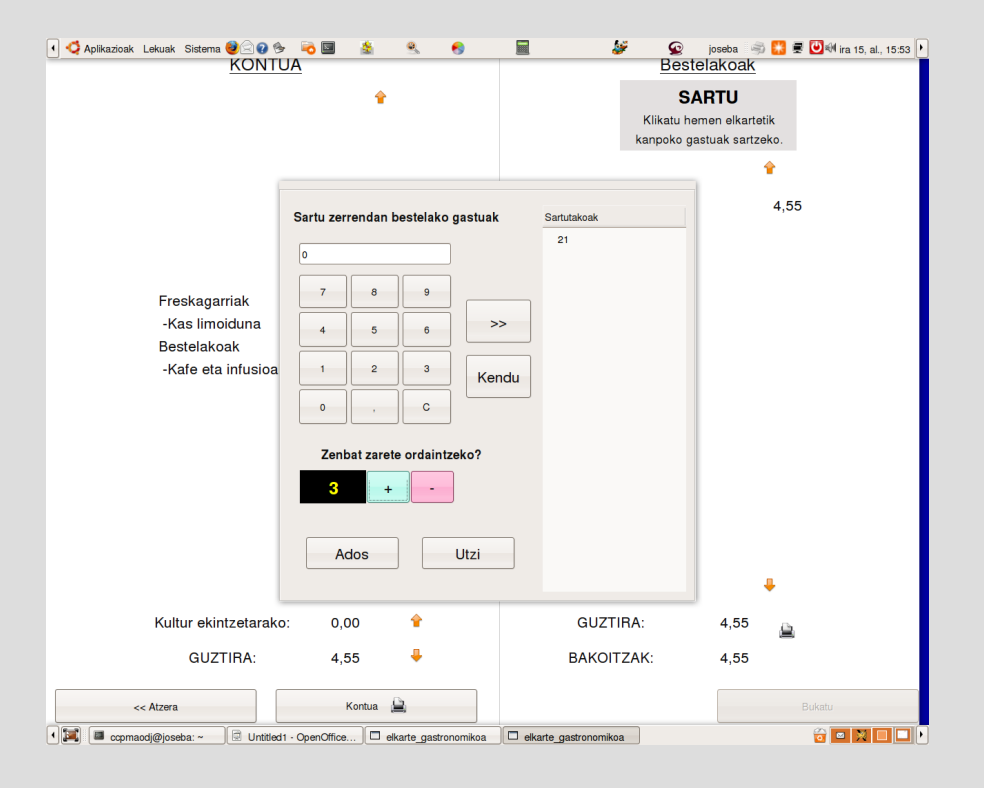

- zenbakia saguaz aukeratu eta kontuari gehitu >> botoian klik eginez
- otordua zenbatek ordaindu behar duten adierazi
- Ados sakatu

# OnEgin! Laburpen osoa pantailan

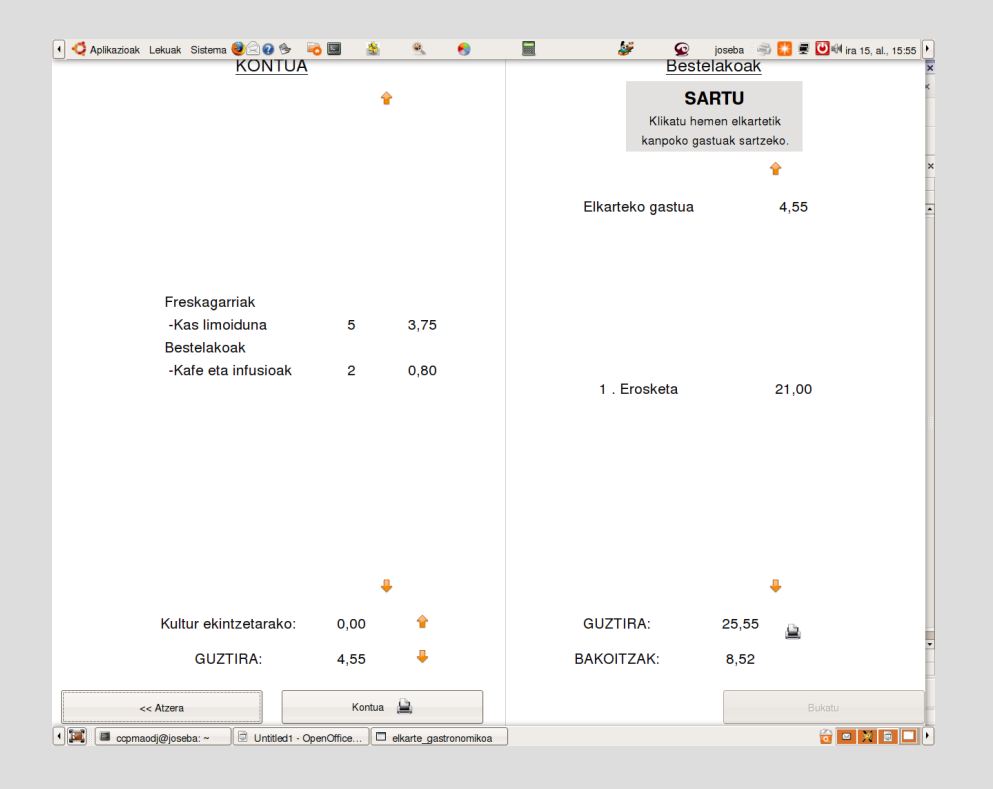

- Ezkerrean elkarteko kontua
- eskuinean:
  - elkartetik kanpoko gastuak
  - guztira gastatutakoa
  - bakoitzak ordaindu beharrekoa
- Behean inprimatzeko eta bukatzeko botoiak